| Blackbard<br>ADDING USERS                                                                                                    |                                                                                                    |          |                                                 |               |
|----------------------------------------------------------------------------------------------------|----------------------------------------------------------------------------------------------------|----------|-------------------------------------------------|---------------|
| Enrolling a Teaching Assistant                                                                                                    |                                                                                                    |          |                                                 |               |
| 1. From "Control Panel" in the course, select "Users and Groups" -> Users.                                                                                                    |                                                                                                    |          |                                                 | Control Panel |
| 2. Select Find Users to Enroll. Users                                                                                                    |                                                                                                    |          | <ul> <li>Files</li> <li>Course Tools</li> </ul> |               |
| 2 Time in the WebID OP Processo for the user by                                                                                                    |                                                                                                    |          | Evaluation                                      |               |
| Last Name or by Username.                                                                                                    |                                                                                                    |          | Grade Center                                    |               |
| 4. Select the Role - Teachers Assistant.                                                                                                    |                                                                                                    |          |                                                 | Groups        |
| 5. Click "Submit"                                                                                                    |                                                                                                    |          |                                                 | <u>osers</u>  |
| E                                                                                                    | nroll Users                                                                                                    |          |                                                 |               |
| * Multiple users can be                                                                                                    | <i>Aultiple users can be</i> Enter one or more Usernames. Separate multiple Usernames with commas. Click <b>Browse</b> to search |          |                                                 |               |
| added at the same time by                                                                                                    | * Username jdoe1, jdoe2 Browse                                                                                                   |          |                                                 |               |
| separating the usernames<br>with commas.                                                                                                    | ole                                                                                                    | Teaching | Assistant 🛟                                     |               |
|                                                                                                    | Enrollment Availability 📀 Yes 🔘 No                                                                                               |          |                                                 |               |
| Enrolling Students                                                                                                    |                                                                                                    |          |                                                 |               |
| Note: Students are automatically added and dropped for courses synchronized with MyOleMiss.                                                                                                    |                                                                                                    |          |                                                 |               |
| 1. From "Control Panel" select Users and Groups -> Users.                                                                                                    |                                                                                                    |          |                                                 |               |
| 2. Select the button <b>"Find Users to Enroll"</b> .                                                                                                    |                                                                                                    |          |                                                 |               |
| 3. You may Browse for                                                                                                    | Enroll Users                                                                                                    |          |                                                 |               |
| the student by Last<br>Name or simply typ<br>their username.                                                                                                    | Enter one or more Usernames. Separate multiple Usernames with commas. Click <b>Browse</b> to search.                             |          |                                                 |               |
|                                                                                                    | * Username jdoe1 Browse                                                                                                    |          |                                                 |               |
| 4. Click "Submit"                                                                                                    | Role                                                                                                    | Studen   | t 🗘                                             |               |
|                                                                                                    | Enrollment Availability                                                                                                    | 🖲 Yes    | O No                                            |               |
| * Students can't be enrolled unless they have an existing Blackboard user account. All UM students are automatically given Blackboard accounts when they enter the University. A student's Blackboard account username and password will be the same as his WebID and password. |                                                                                                    |          |                                                 |               |